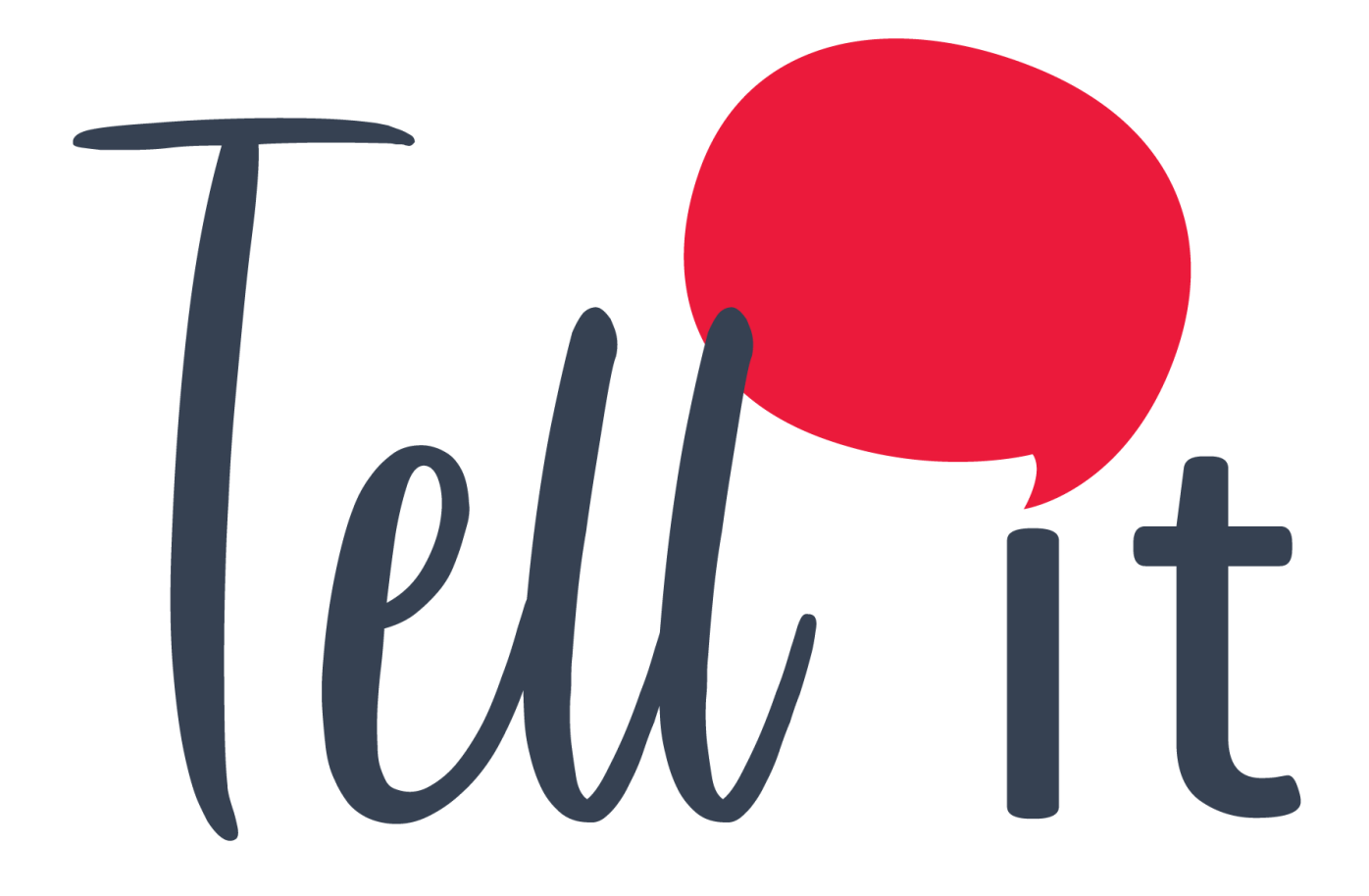

# ALDEAMO Manual de Uso WhatsApp

## Contenido

| Cor | nten               | ido    |                                                 | 1  |  |
|-----|--------------------|--------|-------------------------------------------------|----|--|
| 1.  | Control de Cambios |        |                                                 |    |  |
| 2.  | Int                | troduc | cción                                           | 3  |  |
| 3.  | Ca                 | racte  | rísticas y requerimientos del equipo de cómputo | 3  |  |
| 4.  | Re                 | queri  | mientos previos                                 | 5  |  |
| 5.  | Có                 | omo u  | tilizar el portal                               | 5  |  |
| 5   | 5.1.               | Ingr   | eso al Portal                                   | 5  |  |
| 5   | 5.2.               | Rec    | uperar y Cambiar Contraseña                     | 6  |  |
| 6.  | Bie                | enven  | ido al portal de Tell it!                       | 7  |  |
| 7.  | W                  | hatsA  | рр                                              | 8  |  |
| 7   | 7.1.               | Req    | uisitos Previos                                 | 9  |  |
| 7   | 7.2.               | Soli   | citud de aprobación de Plantillas               | 9  |  |
| 7   | 7.3.               | Crea   | ación de plantillas                             | 11 |  |
| 7   | 7.4.               | Env    | ío de campañas                                  | 13 |  |
|     | 7.4                | 4.1.   | Envío Rápido                                    | 13 |  |
|     | 7.4                | 4.2.   | Envíos Masivos                                  | 15 |  |
|     | 7.4                | 4.3    | Borradores                                      | 15 |  |
| 8.  | Re                 | porte  | S                                               | 22 |  |

## 1. Control de Cambios

| Versión Fecha |                                                                                     | Descripción de la Modificación                                      | Responsable (s)           |
|---------------|-------------------------------------------------------------------------------------|---------------------------------------------------------------------|---------------------------|
| 1 13/06/2019  |                                                                                     | Creación del manual de Uso para<br>WhatsApp                         | Luis Eduardo<br>Rodríguez |
| 2             | 03/07/2019                                                                          | Se incluyeron aspectos para tener en<br>cuenta en todo el documento | Miguel Méndez<br>Ardila   |
| 3             | 28/10/2019                                                                          | Se incluyó el módulo campos dinámicos<br>y expresiones regulares    | Luis Eduardo<br>Rodríguez |
| 4 12/12/2019  |                                                                                     | Actualización de funcionalidades nuevas<br>de la plataforma         | Luis Eduardo<br>Rodríguez |
| 5             | 5 02/04/2020 Actualización de funcionalidades nuevas<br>de la plataforma – ítem 7.2 |                                                                     | Luis Eduardo<br>Rodríguez |
| 6 13/10/2020  |                                                                                     | Actualización general del manual                                    | Luis Eduardo<br>Rodríguez |
| 7             | 22/02/2021                                                                          | Inclusión de Borradores. Cancelar y reprogramar campañas.           | Luis Eduardo<br>Rodriguez |

## 2. Introducción

Bienvenido a **Tell it** un portal especializado en el envío de campañas de diversos productos y canales de comunicación corporativa.

A través del sitio <u>http://tellit.aldeamo.com</u> podrás realizar el envío de campañas de una manera sencilla y rápida, desde un envío mínimo a 1 contacto hasta un envío masivo de mensajes sin límite de contactos.

Esta herramienta te garantiza que tus clientes recibirán exactamente la información que deseas transmitir a través de plantillas creadas por ti, las cuales podrás utilizar las veces que desees. Además podrás crear múltiples grupos de contactos y de esta forma realizar un envío más ágil y eficaz.

## **3. Características y requerimientos del equipo de cómputo**

Para utilizar **Tell it** solo es necesario contar con acceso a internet y tener instalado algún explorador.

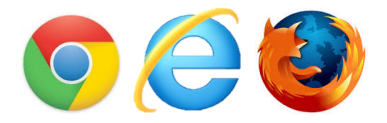

Para Firefox se recomienda versión igual o superior a 8 y para Internet Explorer/Edge puede requerirse la siguiente configuración:

En panel de control, clic en Redes e Internet:

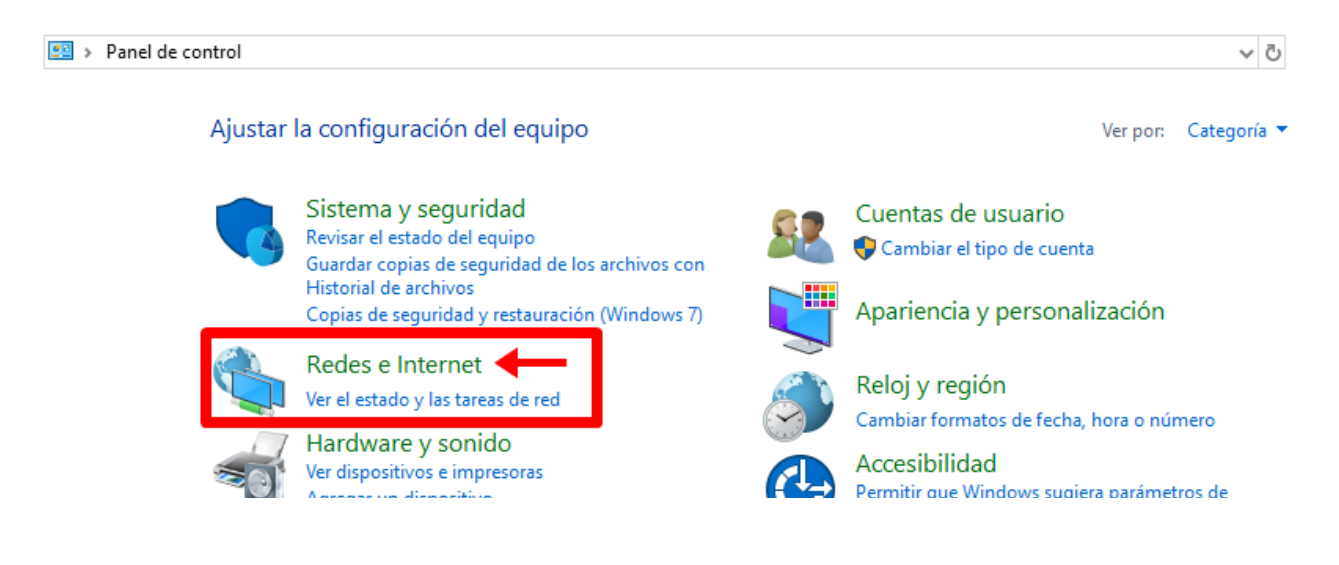

Luego clic en Opciones de Internet:

| 늘 > Panel de control > Redes e Internet                                                                                                    |   |                                                                                                    |  |  |  |  |  |
|----------------------------------------------------------------------------------------------------|---|----------------------------------------------------------------------------------------------------|--|--|--|--|--|
| ipal del Panel de<br>Ver el estado y las tareas de red<br>Ver el estado y las tareas de red<br>Conectarse a una red<br>Ver los equipos y dispositivos de red |   |                                                                                                    |  |  |  |  |  |
| uridad<br>met<br>mido                                                                                                    |   | Opciones de Internet<br>Cambiar la página principal   Administrar los complementos del explorador  <br>Eliminar el historial de exploración y las cookies |  |  |  |  |  |
| uario                                                                                                    | J | Infrarrojos<br>Enviar o recibir un archivo                                                                                                    |  |  |  |  |  |

Ir a la pestaña de Opciones Avanzadas y seleccionar "Usar TLS 1.2", finalmente clic en Aceptar:

| 🋅 Propiedades: Inte                                                                                                    | ernet                                                                                                    |                                                                                                |                                                                                                | ?                                                                  | Х    |  |
|----------------------------------------------------------------------------------------------------|----------------------------------------------------------------------------------------------------|------------------------------------------------------------------------------------------------|------------------------------------------------------------------------------------------------|--------------------------------------------------------------------|------|--|
| General                                                                                                    | Seguridad                                                                                                    | Priv                                                                                           | /acidad                                                                                        | Contenid                                                           | lo   |  |
| Conexiones                                                                                                    | Programa                                                                                                    | as                                                                                             | Opcio                                                                                          | nes avanzadas                                                      | 5    |  |
| Configuración<br>Habilitar<br>Habilitar<br>Habilitar<br>No guare<br>Permitir<br>Permitir<br>Usar SSI<br>Usar TLS<br>Usar TLS                                                                               | el almacenamiento<br>el modo protegido<br>procesos de 64 bit<br>SmartScreen de W<br>dar las páginas cifra<br>que el contenido ac<br>que el contenido ac<br>que el software se<br>3.0<br>5.1.0<br>5.1.1<br><b>2</b> | DOM<br>mejorado<br>s para el<br>indows D<br>adas en e<br>ctivo de lo<br>tivo se e<br>ejecute o | o*<br>modo proteg<br>Defender<br>el disco<br>os CDs se eje<br>jecute en los<br>o instale indu: | ido mejorado<br>cute en mi eq<br>archivos de r<br>so si la firma r | Î    |  |
| Vsar TLS<br>Vadar la                                                                                                    | 6 1.2<br>carpeta Archivos t                                                                                                    | emporale                                                                                       | es de Interne                                                                                  | t cuando se c                                                      | ~    |  |
| *Se aplicará cuar                                                                                                    | ndo reinicie el equip                                                                                                    | 0                                                                                              |                                                                                                |                                                                    |      |  |
|                                                                                                    |                                                                                                    | Restaur                                                                                        | ar configurac                                                                                  | ión avanzada                                                       |      |  |
| Restablecer configuración de Internet Explorer<br>Restablece la configuración de Internet Explorer a<br>su estado predeterminado.<br>Use esta opción solo si el explorador está en un estado inutilizable. |                                                                                                    |                                                                                                |                                                                                                |                                                                    |      |  |
|                                                                                                    | <b>3</b>                                                                                                    | ceptar                                                                                         | Cancel                                                                                         | ar Api                                                             | icar |  |

Para optimizar el rendimiento se recomienda que no se realicen envíos masivos de más de 400.000 mil contactos. Por ejemplo, si debes hacer un envío de una misma plantilla a 1.000.000 contactos, entonces debes realizar envíos por grupos de 400.000 o menos hasta completar los 1.000.000. Esto garantizará un óptimo rendimiento.

### 4. Requerimientos previos

Para poder ingresar al portal debes contar con un nombre de usuario y una contraseña, datos que son entregados al adquirir alguno de los productos Tell it.

## 5. Cómo utilizar el portal

### 5.1. Ingreso al Portal

Ingresa a tu explorador y digita <u>http://tellit.aldeamo.com</u>

En la primera pantalla encontrarás el formulario de registro, ventana en la cual podrás ingresar al portal digitando el usuario y clave previamente compartidos por tu consultor comercial.

| CHECKNER  | WHA                  | TSAPP SMS CL   |
|-----------|----------------------|----------------|
|           | INICIO DE SESIÓN     |                |
|           | Usucessie            | MOVILES OF VOL |
| SD PYMB M |                      |                |
| BOTS RCS  | Ingresar             |                |
| NCIACIÓN  | Recuperar contraseña | EFFRENCIACIÓN  |
| A BLANCA  | 🔾 aldeamo            | MARCA BLANCA   |
|           |                      |                |

Presiona el botón Ingresar.

### 5.2. Recuperar y Cambiar Contraseña

Si olvidaste tu clave presiona **Recuperar Contraseña**, en la nueva pantalla ingresa tu nombre de usuario y presiona el botón **Enviar**.

| Usifichatigentisto | ø |
|--------------------|---|
| Validar            |   |
| <b>Q</b> aldeam    | 0 |

El sistema automáticamente enviará un PIN o Código de desbloqueo al celular asociado a la cuenta, ingrésalo en la web y clic en Validar:

| MENSAJES<br>890-44<br>El codigo para recuperar tu contrasena en Tellit<br>es: 5730-44 | ahora             |
|---------------------------------------------------------------------------------------|-------------------|
|                                                                                       |                   |
| HEMOS ENVIADO TU CÓDIGO DE<br>VERIFICACIÓN PARA RECUPERAR LA<br>CONTRASEÑA A:         | 5 <b>/</b><br>5 C |
| xxxxxxx90                                                                             | )0<br>M0          |
| Ingresa el código                                                                     |                   |
| 0000                                                                                  | 0                 |
| Validar                                                                               |                   |
| Generar nuevo código                                                                  | EF                |
| 🔾 aldeamo                                                                             | M                 |
| DOCS CH                                                                               | <b>IECK</b>       |

Si el código es válido podrás avanzar a la siguiente ventana para ingresar tu nueva contraseña :

|      | INGRESA TU NUEVA C | ONTRASEÑA |         |
|------|--------------------|-----------|---------|
| GEC  | •••••              | ø         | MOV     |
| Par  |                    | Ø         |         |
|      | Guardar            |           | 9       |
| G    | 🔾 aldear           | mo        | EFE     |
| - MA | IL PIN             | - M       | ET MIAI |

**NOTA**: Es importante que la nueva contraseña asignada tenga entre 8 y 16 caracteres que incluyan letras, números y al menos un carácter especial. Adicionalmente que la contraseña ingresada no haya sido usada antes.

Ingresa al portal con tu usuario y la nueva clave.

### 6. Bienvenido al portal de Tell it!

Una vez hayas accedido al portal de **Tell it** con tu usuario y contraseña, el sistema te dará la bienvenida y te llevará a la página de selección de Productos o Canales para tu campaña:

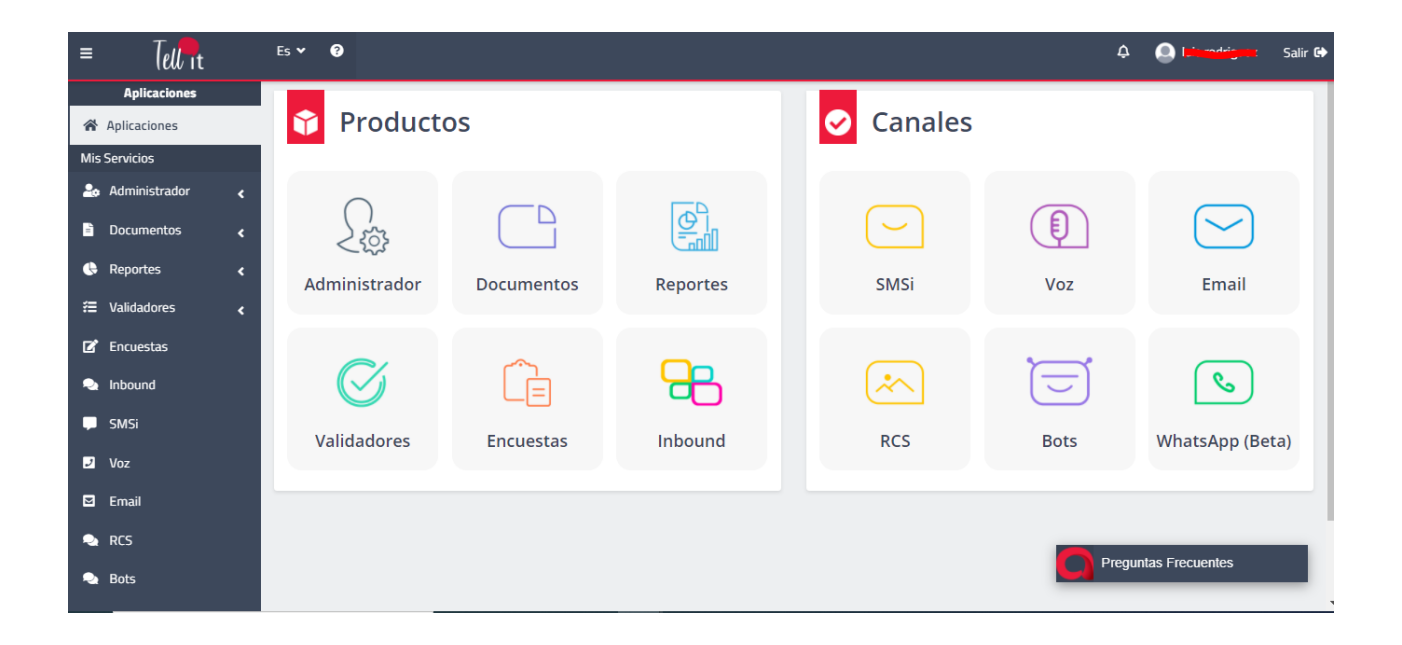

Recuerde que Tell it es completamente Responsiva y podrá realizar acciones de envío y reportes desde cualquier dispositivo con acceso a internet como smartphones o tabletas:

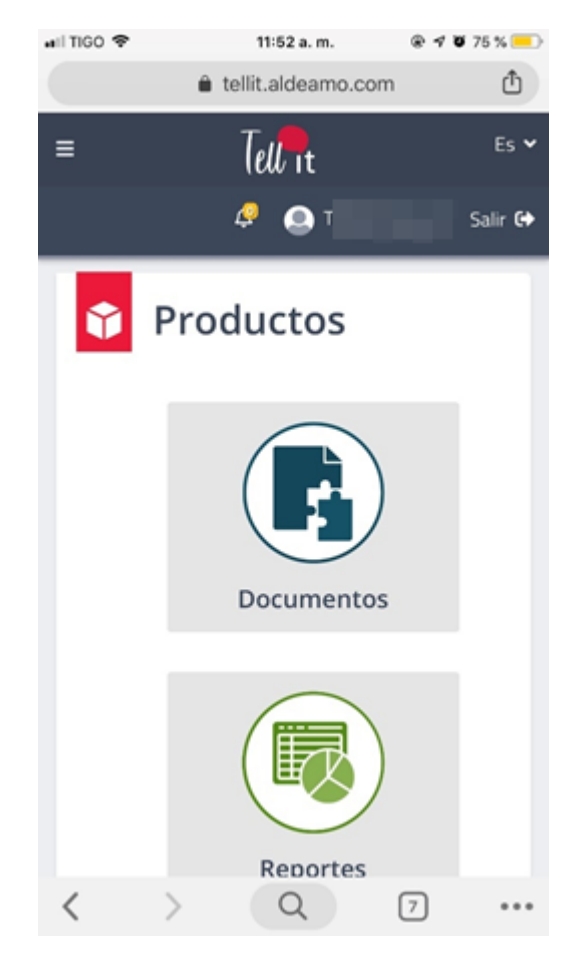

## 7. WhatsApp

Este documento presenta el Manual de Uso de envíos a través del canal de WhatsApp Business API.

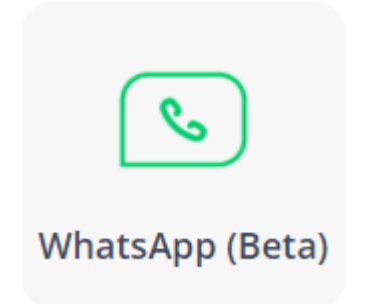

El servicio de WhatsApp permite el envío de mensajes a través del canal de WhatsApp desde una cuenta certificada. Lo envíos a través de WhatsApp pueden tener texto, URLs o elementos multimedia propios del canal.

### 7.1. Requisitos Previos

Para proceder con el envío de una campaña de WhatsApp es necesario cumplir con los siguientes aspectos:

- Tener una cuenta certificada de WhatsApp con Aldeamo.
- Tener usuario configurados en Tellit.
- Tener una plantilla previamente aprobada por Facebook.
- Crear una plantilla en Tellit.

### 7.2. Solicitud de aprobación de Plantillas

Para realizar la solicitud de aprobación de plantillas a Facebook, Aldeamo entrega acceso a un administrador para que el cliente pueda subir las plantillas en el momento en que lo requiera y reciba una respuesta oportuna.

Una vez que tenga acceso al administrador, se mostrará el siguiente acceso:

| s de mensa                                                                         | jes                                                                 |                                  |                                        |                                           | Aldeamo (25550806904802           | B)      |
|------------------------------------------------------------------------------------|---------------------------------------------------------------------|----------------------------------|----------------------------------------|-------------------------------------------|-----------------------------------|---------|
| Q Buscar por nombre                                                                | de plantilla o                                                      | iltrar                           | <ul> <li>Espacio de nombres</li> </ul> |                                           | Crear plantilla                   | de me   |
| A tus plantillas les<br>Sus plantillas de m<br>política de idioma '<br>Aprende más | faltan traducciones<br>ensajes no se han traducido<br>alternativa". | a todos los idioma               | s que admite. Esto puede causar er     | rores de "estructura no disponible" al en | viar mensajes de plantilla utiliz | ando la |
| Nombre de la plantilla 4                                                           | Categoría 🕫                                                         | Calificación ঝ                   | Avance ↑↓                              | Idiomas                                   | Última ↑↓                         |         |
| aldeamo_con_imagen                                                                 | Actualización de cuenta                                             | Indisponible                     | {{1}} muchas gracias por el esf        | • Español                                 | 17/07/2020                        | /       |
| aldeamo_sin_imagen                                                                 | Actualización de cuenta                                             | <ul> <li>Indisponible</li> </ul> | {{1}} muchas gracias por todo          | • Español                                 | 17/07/2020                        |         |
| elefa                                                                              | Actualización de cuenta                                             | Indisponible                     | En Elepha 🖏 🎔 seguimos tra             | • Español                                 | 25/08/2020                        | /       |
| elepha_2                                                                           | Actualización de cuenta                                             | Indisponible                     | ¡Hola {{1}}! Elepha tiene una su       | • Español                                 | 21/09/2020                        |         |
| notificacion_emoji                                                                 | Actualización de cuenta                                             | <ul> <li>Indisponible</li> </ul> | Hola {{1}} 🍘, revisa nuestras          | • Español                                 | 24/08/2020                        | /       |
| nueva_plantilla                                                                    | Actualización de cuenta                                             | Indisponible                     | {{1}} muchas gracias por todo          | • Español                                 | 21/07/2020                        | /       |
|                                                                                    |                                                                     |                                  |                                        |                                           |                                   |         |

Para solicitar la aprobación de una plantilla seleccione el botón "Crear plantilla de mensaje". A continuación, seleccione una Categoría que identifique el contenido de la plantilla

| ۲<br>۵     | Plantillas de mensajes     | Aldeamo (255508069048028) -                                                |                             |                                 |
|------------|----------------------------|----------------------------------------------------------------------------|-----------------------------|---------------------------------|
| axma       | Nueva plantilla de mensaje |                                                                            | 0                           | Centro de ayuda Cancelar Seguir |
| હ્યુ       |                            | <b>Categoría</b><br>Elija el tipo de plantilla de mensaje que desea crear. |                             |                                 |
| 2          |                            | 🏠 Actualización de cuenta                                                  | Actualización de alerta     | Actualización de la cita        |
| 0          |                            | - Respuesta automática                                                     | Resolución de problemas     | Actualización de pago           |
|            |                            | \$ Actualización de finanzas personales                                    | Actualización de reserva    | Actualización de envío          |
| ŝ          |                            | Actualización de ticket                                                    | Actualización de transporte |                                 |
| <b>100</b> |                            |                                                                            |                             |                                 |

Defina un nombre asociado para su plantilla.

Seleccione un idioma asociado para la plantilla. Los lenguajes recomendados son Español, Inglés y Portugués que se encontrarán como Spanish, English y Portuguese (BR).

| <b>?</b>    | Nombre<br>Dale un nombre a tu plantilla de mensaje.<br>Ingrese el nombre de la plantilla de mensaje                                                    | 0/512 |
|-------------|----------------------------------------------------------------------------------------------------|-------|
| ې<br>ل<br>ا | <b>Idioma (s)</b><br>Elija en qué idiomas se enviará su plantilla de mensaje. Puede eliminar o agregar más idiomas más tarde.<br>Q Seleccionar idiomas |       |
| Q<br>?      |                                                                                                    |       |

A continuación, seleccione un Header. Tenga en cuenta que los Headers para envío desde Tellit habilitados son Imagen, Vídeo y Documento.

| Message templates                | Aldeamo (255508069048028)                                                                                                    |                                   |
|----------------------------------|----------------------------------------------------------------------------------------------------|-----------------------------------|
| plantilla_ejemplo 🖍 Category: Ac | count Update 💌                                                                                                    | Help Centre     Cancel     Submit |
| Languages                        | Spanish Message Content                                                                                                    | In draft Add Sample     Preview   |
| • Spanish<br>Add Language •      | Header Optional<br>Add a title or choose which type of media you'll use for this header.<br>Media<br>Media | Coation                           |

Para finalizar, personalice el texto que quiere incluir en su plantilla con las variables y emojis asociados. En caso de requerir la inclusión de variables seleccione. + Agregar variable en la parte específica del texto donde requiere la inclusión.

| lody                                   |                          |            |        |     |    |         |
|----------------------------------------|--------------------------|------------|--------|-----|----|---------|
| inter the text for your message in the | language you've selecte  | ed.        |        |     |    |         |
| Hola {{1}}, esta es una plantilla de e | jemplo con variables {{2 | ;}} y emoj | is 😂 🤩 | 800 | 90 | 86/1032 |
|                                        |                          |            |        |     |    |         |
|                                        |                          |            |        |     |    | ©       |

Para conocer el estado de una plantilla, ingrese al idioma de las plantillas, estos son los posibles estados:

- Aprobada.
- Rechazada.
- En revisión.

| Nombre de la plantilla ↑ | Categoría ↑↓            | Calificación ↑↓                  | Avance *                         | Idiomas                     | Última                                                                                                    | t↓ |                       |   |
|--------------------------|-------------------------|----------------------------------|----------------------------------|-----------------------------|----------------------------------------------------------------------------------------------------|----|-----------------------|---|
| aldeamo_con_imagen       | Actualización de cuenta | <ul> <li>Indisponible</li> </ul> | {{1}} muchas gracias por el esf  | <ul> <li>Español</li> </ul> | Spanish Content                                                                                                    | -  | <b>A</b> <sup>4</sup> | ŵ |
| aldeamo_sin_imagen       | Actualización de cuenta | <ul> <li>Indisponible</li> </ul> | {{1}} muchas gracias por todo    | • Español                   | <ul> <li>Approved</li> <li>Header</li> <li>Image</li> <li>Body</li> <li>{(1)} muchas gracias por el esfuerzo desde t<br/>u casa. Nos complace informarte que hemos<br/>cumplido la meta trimestral y por eso hoy ten<br/>drás más dinero en tu cuenta.</li> </ul> |    | A <sup>4</sup>        | ŵ |
| elefa                    | Actualización de cuenta | Indisponible                     | En Elepha 🦣 🎔 seguimos tra       | <ul> <li>Español</li> </ul> |                                                                                                    |    | р <sup>ъ</sup>        | ŵ |
| elepha_2                 | Actualización de cuenta | <ul> <li>Indisponible</li> </ul> | ¡Hola {{1}}! Elepha tiene una su | <ul> <li>Español</li> </ul> |                                                                                                    |    | A <sup>4</sup>        | ŵ |
| notificacion_emoji       | Actualización de cuenta | <ul> <li>Indisponible</li> </ul> | Hola {{1}} 🕲, revisa nuestras    | • Español                   |                                                                                                    |    | A <sup>6</sup>        | ŵ |
| nueva_plantilla          | Actualización de cuenta | Indisponible                     | {{1}} muchas gracias por todo    | • Español                   |                                                                                                    |    | <b>P</b> *            | ŵ |

### 7.3. Creación de plantillas

Para la creación de plantillas desde Tellit ingrese al producto Administrador y seleccione la opción Plantillas.

|                                                                                                 |            | Ad                | کړ dminist                                              | ک<br>rador                                 |                                                                                                    |                                                                                                    |
|-------------------------------------------------------------------------------------------------|------------|-------------------|---------------------------------------------------------|--------------------------------------------|----------------------------------------------------------------------------------------------------|----------------------------------------------------------------------------------------------------|
|                                                                                                 | Aldeamo1 x |                   |                                                         | ٩                                          |                                                                                                    |                                                                                                    |
| Buscar:                                                                                         |            |                   |                                                         |                                            |                                                                                                    | + Agregar plantilla                                                                                                    |
| Buscar:<br>Mostrar 5 Registros<br>Nombre                                                        | Canal      | Estado aprobación | Cliente                                                 | Usuario                                    | Fecha creación                                                                                                    | + Agregar plantilla<br>Acciones                                                                                                    |
| Buscar:<br>Aostrar 5 Registros<br><b>Nombre</b><br>Parueba Giros                                | Canal      | Estado aprobación | Cliente<br>Aldeamo1                                     | Usuario                                    | <b>Fecha creación</b><br>23-Sep-2020 15:16                                                                                     | + Agregar plantilla<br>Acciones                                                                                                    |
| Buscar:<br>Nostrar 5 Registros<br>Nombre<br>Parueba Giros<br>Prueba                             | Canal      | Estado aprobación | Cliente<br>Aldeamo1                                     | <b>Usuario</b><br>paola.laverde            | Fecha creación           23-Sep-2020 15:16           22-Sep-2020 15:42                                                         | + Agregar plantilla<br>Acciones<br>C O O<br>C O O                                                                                                    |
| Buscar:<br>Nostrar 5 Registros<br>Nombre<br>Parueba Giros<br>Prueba<br>Prueba                   | Canal      | Estado aprobación | Cliente<br>Aldeamo1<br>Aldeamo1<br>Aldeamo1             | Usuario<br>paola.laverde<br>luis.rodriguez | Fecha creación           23-Sep-2020 15:16           22-Sep-2020 15:42           22-Sep-2020 15:42                             | + Agregar plantilla<br>Acciones<br>C O O<br>C O O<br>C O<br>C O<br>O<br>O                                                                                                    |
| Buscar:<br>Nostrar 5 Registros<br>Nombre<br>Parueba Giros<br>Prueba<br>Prueba<br>Plantilla test | Canal      | Estado aprobación | Cliente<br>Aldeamo1<br>Aldeamo1<br>Aldeamo1<br>Aldeamo1 | Usuario<br>paola.laverde<br>luis.rodriguez | Fecha creación           23-Sep-2020 15:16           22-Sep-2020 15:42           22-Sep-2020 15:42           22-Sep-2020 10:02 | Agregar plantilla     Acciones     C     O     O |

Para agregar una plantilla seleccione + Agregar plantilla.

Posteriormente puede definir el cliente, los usuarios, el canal, Nombre, Tipo, lenguaje, Contenido y Parámetros usados en las plantillas.

| 🔒 Plantillas                                                                                            |                                                                                                    | _ |
|----------------------------------------------------------------------------------------------------|----------------------------------------------------------------------------------------------------|---|
|                                                                                                    |                                                                                                    | • |
| Cliente:                                                                                                | Usuario:                                                                                                    |   |
| Aldeamo1 x                                                                                              | luis.rodriguez x luis.gonzalez x                                                                                                   |   |
| Canal:                                                                                                  | Nombre:                                                                                                    |   |
| WhatsApp                                                                                                | plantilla_ejemplo                                                                                                    |   |
| Tipo:                                                                                                   |                                                                                                    |   |
| VIDEO                                                                                                   |                                                                                                    |   |
| Lenguaje:                                                                                               |                                                                                                    |   |
| Español                                                                                                 |                                                                                                    |   |
|                                                                                                    |                                                                                                    |   |
| Contenido: 🕐                                                                                            |                                                                                                    |   |
| Configura el contenido de tu plantilla con la mis<br>informativo, para el envío del mensaje se tendrá e | ma estructura en que fue aprobada por Facebook. El contenido de la plantilla es de carácter<br>n cuenta el nombre de la plantilla. |   |
|                                                                                                    |                                                                                                    |   |
| Hola {{ 1}}, esta es una plantilla de ejemplo con varia                                                 | ibies {{2}} ý emojis 🥃 🥃 🤤 🤤 😋 🍼 🤤                                                                                                 | 9 |
| Carácteres: 86                                                                                          |                                                                                                    |   |
|                                                                                                    |                                                                                                    |   |
| Parámetros                                                                                              |                                                                                                    |   |
| Nombre                                                                                                  | +                                                                                                    |   |
| Nombre                                                                                                  | Acciones                                                                                                    |   |
| {{Nombre}}                                                                                              |                                                                                                    |   |
| {{Apellido}}                                                                                            | <b>i</b>                                                                                                    |   |
|                                                                                                    | Guardar                                                                                                    |   |

El contenido de la plantilla debe ser manejado con la misma estructura que se aprobó en Facebook. En caso de incluir variables deben ser manejadas así {{1}}, {{2}} y deben tener sus correspondientes en los parámetros, como ejemplo {{Nombre}}, {{Apellido}}.

\*\*Tenga en cuenta que los datos deben ser exactamente igual a como Facebook aprobó la plantilla.

Presione el botón Guardar.

### 7.4. Envío de campañas

Permite el envío de mensajes a través de WhatsApp<sup>1</sup> a uno o múltiples destinatarios. Se accede por el menú WhatsApp:

<sup>&</sup>lt;sup>1</sup> Consulte disponibilidad de la tecnología con su consultor comercial www.aldeamo.com

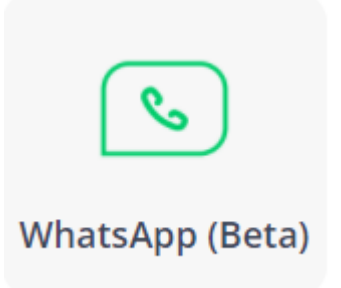

#### 7.4.1. Envío Rápido

Permite el envío de hasta 10 mensajes, ingresando manualmente los números en la siguiente interfaz:

| Campaña Rápida | Campaña Masiva                                  | Borradores               |                  |                                          |    |  |  |
|----------------|-------------------------------------------------|--------------------------|------------------|------------------------------------------|----|--|--|
| What           | sApp                                            |                          |                  |                                          |    |  |  |
| Ingres         | ar los números de celula<br>1112552,51350111488 | r con el prefijo de<br>4 | l país separados | por coma (,) o por punto y coma (;). Ejn | n: |  |  |
| 5731           | 107856908,5198967589                            | ,573078956787            |                  |                                          |    |  |  |
| Fech           | Fecha de envío Plantilla                        |                          |                  |                                          |    |  |  |
| ŧ              | 17-Feb-2021 13:51                               | ]                        |                  | servicio_al_cliente5                     | •  |  |  |
| Procesar       |                                                 |                          |                  |                                          |    |  |  |
|                |                                                 |                          |                  |                                          |    |  |  |

En la caja de destinatarios ingrese los números celulares con prefijos y separados por coma.

Programe la campaña rápida a través del calendario en "Fecha de Envío" seleccionando mes, día, hora y minuto de salida, si no lo modifica el envío se procesará de inmediato; de clic en Procesar:

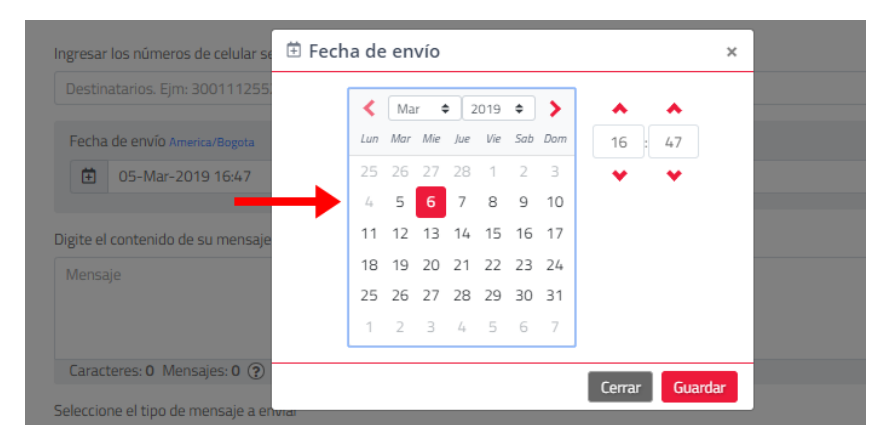

Seleccione una plantilla de texto:

| recordatorio 👻 | Plantilla    |  |   |
|----------------|--------------|--|---|
|                | recordatorio |  | • |

Tenga en cuenta que los envíos rápidos están permitidos para plantillas de sólo texto sin contenido multimedia.

Una vez ingresados los números celulares, seleccionada la fecha de salida de la campaña, y digitado el texto del mensaje, de clic en "Procesar" y se mostrará el resumen del envío:

| Resumen Envío a Realizar |                                                                      | ×  |
|--------------------------|----------------------------------------------------------------------|----|
| Fecha de envío           | 24-Sep-2020 10:19<br>America/Bogota                                  |    |
| Total duplicados         | 0                                                                    |    |
| Total destinatarios      | 5                                                                    |    |
| Mensaje                  | Recuerda tu cita este 05 de<br>septiembre.<br>[http://aldm.co/*****] |    |
| Generar conversación?    | No                                                                   |    |
|                          | Cancelar                                                             | ar |

Si está de acuerdo con la información, finalice haciendo clic en Enviar.

#### 7.4.2. Envíos Masivos

En la opción de WhatsApp > Campañas, encontrará la pestaña de "Campaña Masiva", la cual está orientada al envío de mensajes por carga de archivo con la información de los destinatarios de la campaña o a través de contactos previamente cargados en la plataforma Tell it.

| 1 Seleccionar archivo                                                         | 2 Informacion de campaña                     | 3 Resumen de campaña                                        |
|-------------------------------------------------------------------------------|----------------------------------------------|-------------------------------------------------------------|
| Para realizar una campaña masiva debe cargar la información (código<br>TXT. ③ | de país, números de celular, nombres de cont | actos etc.) desde un archivo en formato <b>Excel, CSV o</b> |
| Por favor seleccione fuente de destinatarios                                  | Archivo                                      | •                                                           |
| Plantilla                                                                     | servicio_al_cliente3                         | -                                                           |
|                                                                               | Texto con video<br>Parametros : 0            |                                                             |
| Z El archivo contiene encabezados 👔                                           |                                              |                                                             |

Los envíos masivos están diseñados para realizarse en tres pasos:

- Selección o carga de la información de los contactos y contenido multimedia
- Información del contenido y configuración de la campaña
- Vista previa.

#### 7.4.3 Borradores

La opción de WhatsApp > Borradores está orientada a guardar cualquier campaña masiva que haya sido iniciada pero no terminada y requiere que se guarde la información para poder retomar el avance de la campaña.

| Nombre<br>Campaña | Fecha Creación       | Fecha<br>Campaña     | Nombre Plantilla     | Tipo<br>Plantilla | Cantidad<br>Destinatarios | Archivo de Origen      | Paso | Acciones  |
|-------------------|----------------------|----------------------|----------------------|-------------------|---------------------------|------------------------|------|-----------|
|                   | 16-Feb-2021<br>14:52 | 16-Feb-2021<br>14:52 | servicio_al_cliente5 | TEXT              | 1                         | separado_por_comas.csv | 2    | Retomar   |
| test_3_edit       | 16-Feb-2021<br>14:51 | 16-Feb-2021<br>14:52 | servicio_al_cliente5 | TEXT              | 1                         | separado_por_comas.csv | 3    | Retomar   |
| test              | 16-Feb-2021<br>14:49 | 16-Feb-2021<br>14:49 | servicio_al_cliente  | IMAGE             | 1                         | separado_por_comas.csv | 3    | Retomar   |
|                   | 16-Feb-2021<br>14:45 | 16-Feb-2021<br>14:45 | servicio_al_cliente  | IMAGE             | 1                         | separado_por_comas.csv | 2    | Retomar   |
|                   | 16-Feb-2021<br>14:44 | 16-Feb-2021<br>14:44 | servicio_al_cliente5 | TEXT              | 3                         | Envío 2.xlsx           | 2    | Retomar   |
|                   | 16-Feb-2021<br>14:41 | 16-Feb-2021<br>14:41 | servicio_al_cliente5 | TEXT              | 0                         | Envío 2.xlsx           | 1    | Retomar 👕 |

#### 7.4.2.1. Carga de Contactos

La carga de contactos puede ser por archivo en que se contenga el contacto e información para personalización de los mensajes.

Para cargar el archivo de destinatarios seleccione la plantilla que utilizará para la campaña.

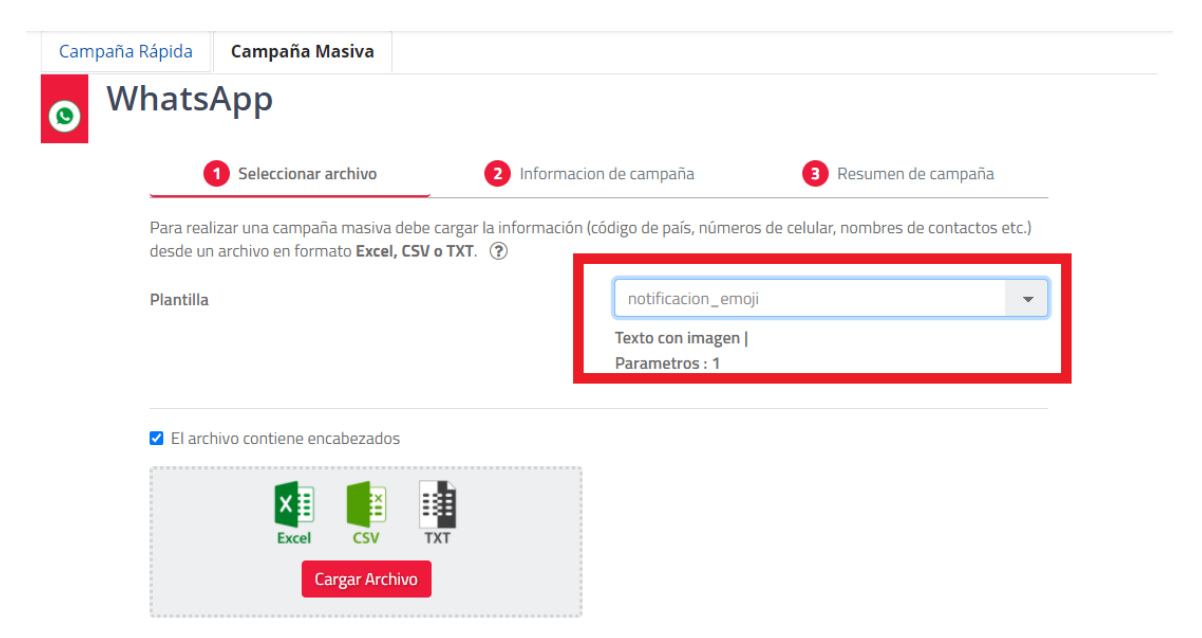

Seleccionando la opción de carga de destinatarios por archivo, es requerido construir previamente un archivo en formato Excel, csv o txt con la información necesaria para el mensaje por columnas, debe contener una columna con el prefijo del país, los números celulares y puede contener columnas para personalización, a continuación, un ejemplo del archivo en Excel:

|   | А       | В       | С      | D        |
|---|---------|---------|--------|----------|
| 1 | Prefijo | Celular | Nombre | Apellido |
| 2 | 52      | 555     | Maria  | Gonzalez |
| 3 | 591     | 76      | Juan   | Perez    |
| 4 | 505     | 8823    | Pedro  | Paez     |
| 5 | 51      | 98974   | Pablo  | Sanchez  |
| 6 | 57      | 310785  | Ana    | Suarez   |

Al seleccionar esta opción de carga por archivo se habilitará un área de selección o arrastre en el cual debe ubicar su archivo. Si va a cargar un archivo de texto plano con CSV o TXT debe confirmar los separadores usados para las columnas:

| 1   Seleccionar archivo   2   Ir                                                                      | nformacion de campaña                  | 3 Resumen de campaña              | a          |
|----------------------------------------------------------------------------------------------------|----------------------------------------|-----------------------------------|------------|
| Para realizar una campaña masiva debe cargar la información (c<br>formato <b>Excel, CSV o TXT</b> . ⑦ | código de país, números de celular, no | mbres de contactos etc.) desde un | archivo en |
| Plantilla                                                                                             | notificacion_emoji                     |                                   | -          |
|                                                                                                    | Texto con imagen   Paran<br>1          | netros :                          |            |
| El archivo contiene encabezados                                                                       | Seleccione el separador c              | le los datos                      |            |
| Excel CSV TXT                                                                                         | Coma ( , )                             |                                   | -          |
|                                                                                                    | Seleccione el delimitador              | de los datos                      |            |
| Cargar Archivo<br>mio mio.csv о.oz кв                                                                 | Sin delimitador                        |                                   | *          |
|                                                                                                    |                                        |                                   |            |
| Seleccione la columna que contiene el código del país                                                 | Seleccionar                            |                                   | *          |
| Seleccione la columna que contiene los teléfonos móviles                                              | Seleccionar                            |                                   | *          |
| Seleccione la columna que contiene la URL del adjunto                                                 | Seleccionar                            |                                   | *          |
| Seleccione la columna con el identificador de correlación 🤅                                           | No aplica                              |                                   | -          |

Una vez cargado el archivo, seleccione la columna que contiene los prefijos, los números celulares de los destinatarios y luego clic en siguiente:

| Seleccione la columna que contiene el código del país    | Seleccionar () |
|----------------------------------------------------------|----------------|
|                                                          | Seleccionar    |
|                                                          | [CODE]         |
| Seleccione la columna que contiene los teléfonos móviles | [NUMBER]       |
|                                                          | [NAME]         |

Dependiendo del tipo de plantilla se habilitará la opción de cargar un adjunto o relacionar una URL con el elemento que desea enviar en WhatsApp.

| Seleccione la columna que contiene la URL del adjunto       | Seleccionar () |
|-------------------------------------------------------------|----------------|
|                                                             | Seleccionar    |
|                                                             | [CODE]         |
| Seleccione la columna con el identificador de correlación ③ | [NUMBER]       |
|                                                             | [NAME]         |
|                                                             | Cargar adjunto |
|                                                             | URL adjunto 🔶  |
|                                                             | Siguiente 🗡    |

Tenga en cuenta que los archivos pueden tener un peso máximo de 10 Mb y sólo se permite la carga para plantillas con imágenes y archivos. Para el caso de vídeos se debe relacionar una URL con el vídeo. Los formatos permitidos son los siguientes:

- Imagen: .jpeg, .jpg y .png
- Vídeo: URL .mp4
- Archivo: .pdf

Seleccione la columna que contiene la URL del adjunto

Texto con imagen

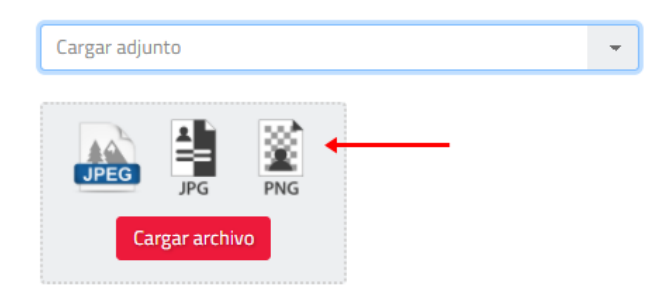

#### 7.4.2.2. Información de la Campaña

En el segundo paso de configuración de una campaña, personalice y configure las características de los mensajes a ser enviados. Se encuentran los siguientes campos de configuración:

|               | 1 Seleccionar archivo                                              | 2 Informa                                      | acion de campaña   | 3 Resum               | ien de campaña         |
|---------------|--------------------------------------------------------------------|------------------------------------------------|--------------------|-----------------------|------------------------|
| 🚹 Va          | alidando archivos                                                  |                                                |                    |                       |                        |
| Total         | de destinatarios 🛈                                                 | Total<br>1                                     | Válidos<br>1       | Inválidos<br><b>0</b> | Duplicados<br><b>0</b> |
| Ingre<br>iden | ese el nombre de la campaña c<br>tificar el envío, se permiten let | o una referencia que permita<br>ras y números. |                    |                       |                        |
| No            | ombre de la campaña                                                |                                                |                    |                       |                        |
| Se            | eleccionar Etiquetas                                               | ~                                              | ?                  |                       |                        |
| Ho            | ola {{1}} 😂, revisa nuestras op                                    | ciones de envío de plantillas cor              | n multimedia 🤩 😎 🌚 |                       |                        |
|               |                                                                    |                                                |                    |                       | "                      |
| Fech          | na de envío                                                        | America/Bogota                                 |                    |                       |                        |
| -             |                                                                    |                                                |                    |                       |                        |

• Nombre de la Campaña o Referencia: Ponga un nombre para agrupar sus mensajes, marque su campaña con una breve descripción de la misma. Ejemplo: MKT-DDMMAAA

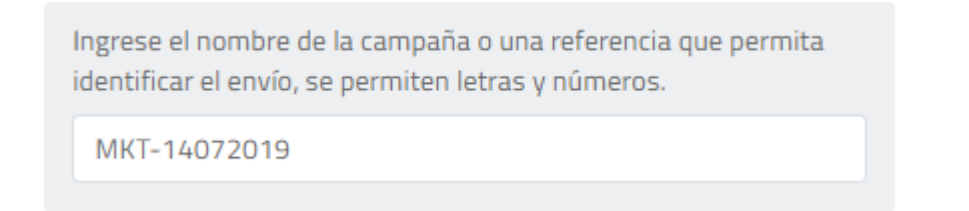

 Campo de texto del mensaje: El contenido de la plantilla se previsualizará dentro del campo de texto. Aquí podrá seleccionar las variables del archivo que serán utilizadas para la campaña

| [NAME] x                              | •                                              |  |
|---------------------------------------|------------------------------------------------|--|
| Hola [NAME] 😂, revisa nuestras opcion | es de envío de plantillas con multimedia 🤩 😁 🎯 |  |
|                                       |                                                |  |

• Etiquetas, contiene los encabezados de las columnas del archivo de contactos cargado en la plataforma, seleccione el encabezado para personalizar el SMS.

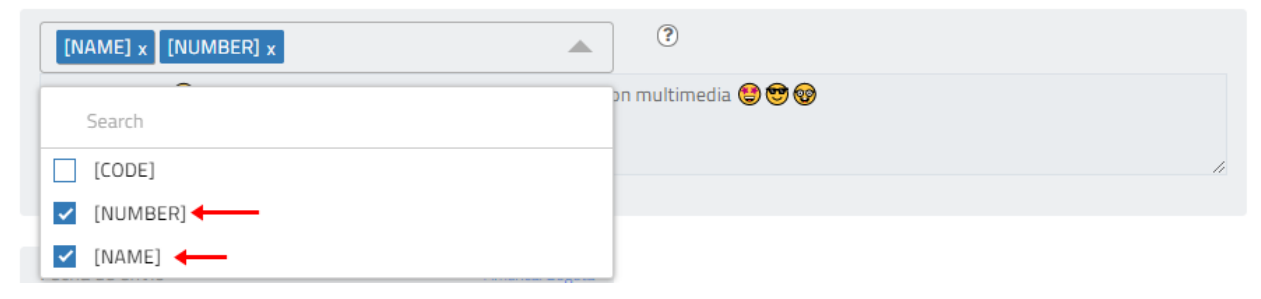

• Fecha de Campaña: Seleccione en el calendario la fecha y hora de salida de la campaña, si no se modifica, el envío es inmediato.

| Fecha d | le ca<br>201 | mpa<br>9-0! | iña: I<br>5-29    | Inm<br>9 15    | edia<br>:52: | 13       |                  |           |                 | America | /Bogota |
|---------|--------------|-------------|-------------------|----------------|--------------|----------|------------------|-----------|-----------------|---------|---------|
| Cam     | paña         | recu        | Irren             | ite (          | ?            |          | □ <mark>C</mark> | am<br>epe | paña<br>Indient | e       | ?       |
| 🗄 Fech  | a de         | e ca        | mpa               | aña            |              |          |                  |           |                 |         | ×       |
| 7,      | <<br>Lun     | Ma<br>Mar   | y <b>4</b><br>Mie | 2<br>Jue       | 019<br>Vie   | ¢<br>Sab | ><br>Dom         |           | <b>^</b><br>15  | . 52    |         |
| ıu      | 29<br>6      | 30<br>7     | 1<br>8            | 2              | 3<br>10      | 4<br>11  | 5<br>12          |           | *               | *       |         |
| st      | 13<br>20     | 14<br>21    | 15<br>22          | 16<br>23       | 17<br>24     | 18<br>25 | 19<br>26         |           |                 |         |         |
| 25      | 27<br>3      | 28<br>4     | <b>29</b><br>5    | <b>30</b><br>6 | 31<br>7      | 1<br>8   | 2<br>9           |           |                 |         |         |
| c       |              |             |                   |                |              |          |                  |           | Cerrar          | Gua     | ırdar   |

Configure campañas que se repiten periódicamente a través de una Campaña Recurrente, en el paso de Información de Campaña Seleccione la opción Campaña Recurrente en el cuadro de programación de la campaña:

| Fecha | de campaña: <b>Inmediat</b> o | D America/Bogota        |
|-------|-------------------------------|-------------------------|
| Ē     | 2019-06-05 16:32:59           | 9                       |
| 🗌 Ca  | mpaña recurrente 🕐            | 🗌 Campaña dependiente 🕐 |

Posteriormente se desplegará una pantalla donde debe indicar la periodicidad de la repetición de la campaña y la finalización de las repeticiones, al alcanzar una fecha o un numero de repeticiones:

| Recurrencia de la campaña |   |             |            | ×    |
|---------------------------|---|-------------|------------|------|
| Repetir cada              |   |             |            |      |
|                           | 1 | Día(s)      |            | -    |
| Finaliza despues de       |   |             |            |      |
|                           | 0 | ocurrencias |            |      |
|                           |   |             | Cerrar Gua | rdar |
|                           |   |             |            |      |

Continúe la configuración de la campaña de forma normal.

#### 7.4.2.3. Resumen de la Campaña:

Contiene un resumen de la configuración de la campaña, rectifique y si está de acuerdo, clic en Siguiente, si requiere modificar algo, clic en Volver:

| Seleccionar archivo Informacion de campaña Resumen de campaña   Resumen de campaña Seleccionar archivo No. total de destinatarios 1 ? No. total de mensajes a enviar (aproximado) 1 ? Mensaje Hola Luis, revisa nuestras opciones de envio de plantillas con multimedia http://aldm.co/54asm7k • Archivo seleccionado Enviox/six • Nombre de la campaña o referencia MKT-14072019 • Fecha y hora de campaña 2-Sep-2020 11:26 America/Bogota • Sensen sensence files                                                                                                    |     |                                                                           |                          | Campaña Masiva                                                                                               | paña Rápida      |
|----------------------------------------------------------------------------------------------------|-----|---------------------------------------------------------------------------|--------------------------|----------------------------------------------------------------------------------------------------|------------------|
| <ul> <li>Seleccionar archivo</li> <li>Informacion de campaña</li> <li>Resumen de campaña</li> </ul>                                                                                                    |     |                                                                           |                          | Арр                                                                                                    | Whats            |
| No. total de destinatarios 1 (2)   No. total de mensajes a enviar (aproximado) 1 (2)     Vista previa     I (2)     Vista previa     I (2)     Vista previa     I (2)     Vista previa     I (2)     Vista previa     I (2)     Vista previa     I (2)     Vista previa     I (2)     Vista previa     I (2)     Vista previa     I (2)     Vista previa     I (2)     Vista previa     I (2)     Vista previa     I (2)     Vista previa     I (2)     Vista previa     Vista previa     I (2)     Vista previa     I (2)     Vista previa     Vista previa     Vista previa     Vista previa     I (2)     Vista previa        I (2)                                                                                                    | aña | 3 Resumen de campaña                                                      | 2 Informacion de campaña | 1 Seleccionar archivo                                                                                        |                  |
| No. total de mensajes a enviar (aproximado)       1 ⑦ <ul> <li>Mensaje</li> <li>Hola Luis, revisa nuestras opciones de envio de plantillas con multimedia http://aldm.co/54asm7k</li> <li>Archivo seleccionado</li> <li>Enviox.tsx</li> <li>Nombre de la campaña o referencia</li> <li>MKT-14072019</li> <li>Fecha y hora de campaña</li> <li>24-Sep-2020 11:26</li> <li>America/Bogota</li> </ul> <ul> <li>Consectetuer</li> <li>Stando</li> <li>Consectetuer</li> <li>Stando</li> <li>Consectetuer</li> <li>Stando</li> <li>Stando</li> <li>Micro and e campaña</li> </ul> <ul> <li>America/Bogota</li> <li>Adipiscing amet</li> <li>Stando</li> </ul> <ul> <li>Adipiscing amet</li> <li>Stando</li> <li>Stando</li> <li>Stando</li> </ul> <ul> <li>Adipiscing amet</li> <li>Stando</li> <li>Stando</li> <li>Sta</li></ul>                                                                                                    |     | Vista previa                                                              | 1 🕐                      | total de destinatarios                                                                                       | No.              |
| <ul> <li>Mensaje<br/>Hola Luis , revisa nuestras opciones de envio de plantillas con<br/>multimedia http://aldm.co/54asm7k</li> <li>Archivo seleccionado<br/>Envio.xlsx</li> <li>Nombre de la campaña o referencia<br/>MKT-14072019</li> <li>Fecha y hora de campaña<br/>24-Sep-2020 11:26<br/>America/Bogota</li> <li>Fecha y hora de campaña<br/>24-Sep-2020 11:26</li> <li>America/Bogota</li> <li>Adipiscing amet segned</li> </ul>                                                                                                    |     |                                                                           | 1 🕐                      | total de mensajes a<br>iar (aproximado)                                                                      | No.<br>envi      |
| <ul> <li>Archivo seleccionado<br/>Envío.xlsx</li> <li>Nombre de la campaña o referencia<br/>MKT-14072019</li> <li>Consectetuer elit supra<br/>Lorem ipsum dolor sit<br/>amet. consectituer</li> <li>Fecha y hora de campaña<br/>24-Sep-2020 11:26<br/>America/Bogota</li> <li>Consectetuer elit supra<br/>adipiscing elit supra<br/>supra<br/>Adipiscing amet supra<br/>supra</li> </ul>                                                                                                    |     | ← 🏹 Tu marca 🖿 📞 ‡<br>Lorem ipsum dolor sit<br>amet, consectetuer         | o de plantillas con      | l <b>ensaje</b><br>ola Luis , revisa nuestras opciones de envie<br>ultimedia http: <i>l</i> 'aldm.co/54asm7k | ✓ M<br>Ha        |
| <ul> <li>Nombre de la campaña o referencia<br/>MKT-14072019</li> <li>Consectetuer elit<br/>samet, consectetuer</li> <li>Lorem ipsum dolor sit<br/>amet, consectetuer</li> <li>Fecha y hora de campaña<br/>24-Sep-2020 11:26<br/>America/Bogota</li> <li>Consectetuer</li> <li>Lorem ipsum dolor sit<br/>amet, consectetuer</li> <li>Consectetuer</li> <li>Lorem ipsum dolor sit<br/>amet, consectetuer</li> <li>Consectetuer</li> <li>Lorem ipsum dolor sit<br/>amet, consectetuer</li> <li>Lorem ipsum dolor sit<br/>amet, consectetuer</li></ul> |     | adipiscing elit 520 PM J                                                  |                          | rchivo seleccionado<br>nvío.xlsx                                                                             | ✓ Ar<br>En       |
| <ul> <li>✓ Fecha y hora de campaña</li> <li>24-Sep-2020 11:26</li> <li>America/Bogota</li> <li>✓ Adipiscing amet 122 PM</li> </ul>                                                                                                    |     | Consectetuer elit <sub>S18PM</sub><br>Lorem ipsum dolor sit               |                          | ombre de la campaña o referencia<br>KT-14072019                                                              | ✓ N<br>M         |
|                                                                                                    |     | adipiscing elit STREM                                                     |                          | echa y hora de campaña<br>⊾-Sep-2020 11:26<br>nerica/Bogota                                                  | ✓ Fe<br>24<br>An |
| ✓ Genera conversacion? Ipsum doir sit amet,<br>consecteure adjiscing<br>elit forem sit singer                                                                                                    |     | lpsum dolor sit amet,<br>consectetuer adipiscing<br>elit lorem sit streps |                          | enera conversación?                                                                                          | ✓ G              |
| 🕲 Type a message 🛛 🗞 🔯 🕔                                                                                                    |     | 🕲 Type a message 🛛 🗞 🖸 🏈                                                  |                          |                                                                                                    |                  |
| (                                                                                                    |     |                                                                           |                          |                                                                                                    |                  |

### 8. Reportes

Tell it cuenta con un módulo de consulta y descarga de reportes que permite el filtrado de campañas o transacciones, haga clic en el menú Detallados y a continuación se desplegará la siguiente ventana:

| = | Tell 1t                      | 6 <b>*</b>      |                                         |                           |                                             |                          | ¢ 💶 • 🌚                              | set set        |
|---|------------------------------|-----------------|-----------------------------------------|---------------------------|---------------------------------------------|--------------------------|--------------------------------------|----------------|
| • | Reportes<br>Aplicaciones     | 🔏 Reportes Deta | allados                                 |                           |                                             |                          |                                      |                |
| 6 | Reportes 🗸                   | Fecha<br>Hoy +  | Fecha Hoy<br>Utuario: Sci<br>Columna(i) | itComercial<br>Referencia |                                             |                          |                                      |                |
| 1 | I Detallados                 | Usuario         |                                         |                           |                                             |                          |                                      | 5              |
|   | ■ Estadísticas e             | Referencia      | 1d Envio<br>465422                      | Teli                      | Referencia<br>Fast Send 2019-06-05 06:38:11 | Esto es una prueba flash | Fecha Procesado<br>05-Jun-2019 06:39 | Total Mensajes |
| • | Documentos<br>Validadores c  | Tpo             | 00001                                   | 14                        | 100.000.0019-00-00.00011                    | LOW IS UNE FOUND JOINT   | 070720120130                         |                |
| • | Flujos Interactivos<br>Smsi  | Estado 💌        |                                         |                           |                                             |                          |                                      |                |
|   | Email                        | O Ver Filtros   |                                         |                           |                                             |                          |                                      |                |
|   | Whatsapp<br>Estado Rutas Sms | Buscar          |                                         |                           |                                             |                          |                                      |                |
| × | Acorta Tu Url                |                 |                                         |                           |                                             |                          |                                      |                |

Se cuentan con filtros de campañas para el filtrado por rango de fechas, usuario que generó la petición si usted cuenta con permisos de visualizador de reportes, Referencia o nombre de campaña, tipo de mensajes y estados de los mismos.

| ←           |      |
|-------------|------|
| Fecha       |      |
| 🛗 Hoy       | \$   |
| Usuario     |      |
|             | +1 💌 |
| Referencia  |      |
| Referencia  |      |
| Tipo        |      |
|             | •    |
| Estado      |      |
|             | •    |
| Ver Filtros |      |
| Buscar      |      |

En la opción Ver Filtros podrá ingresar el destinatario (número celular), Id de transacción o correlación para búsqueda de transacciones específicas:

|    |    |            | cha               |
|----|----|------------|-------------------|
| \$ |    |            | Última Semana     |
|    |    |            | suario            |
| •  |    |            |                   |
|    |    |            | f                 |
|    |    |            | Referencia        |
|    |    |            | r na na dia Parta |
|    |    | ar Filtros | 🔂 Ocu             |
|    |    |            | Transacción 🔋     |
|    |    |            |                   |
|    |    |            | ostino (a)        |
|    |    |            | suno (r)          |
|    |    |            |                   |
|    |    |            | po de mensaje     |
| •  | +5 |            |                   |
|    |    |            | tado del mensaje  |
| •  | +7 |            | ,                 |
|    |    |            |                   |
|    |    |            |                   |

Una vez seleccionado el filtro deseado se mostrará una pantalla con la consulta hecha y la tabla de datos:

| Fecha: Hoy  | 0          |            |         |                 |                   |
|-------------|------------|------------|---------|-----------------|-------------------|
| Usuario: T  |            |            |         |                 |                   |
| Columna(s): | Referencia |            |         |                 |                   |
|             |            |            |         |                 | ÷                 |
| ld<br>Envío | Usuario    | Referencia | Mensaje | Fecha Procesado | Total<br>Mensajes |

Fast Send 2019-06-05 06:38:11 Esto es una prueba flash

Fast Send 2019-06-05 06:38:11 Esto es una Prueba SMS

| Cuenta además con la opción de descarga, solo haga clic en el ícono: <b>b</b> y seguido de esto será |
|----------------------------------------------------------------------------------------------------|
| notificado de la generación de su reporte en la Campana de Eventos en la parte superior derecha      |
| de la pantalla:                                                                                      |

465422 Te

465421 Te

2

2

05-Jun-2019 06:39

05-Jun-2019 06:38

|                                                           |              | Ģ                                                                                                    |
|-----------------------------------------------------------|--------------|----------------------------------------------------------------------------------------------------|
| SMS<br>Reporte generado con éxito.<br>⊠ 05-Jun-2019 06:47 | Completado 🌡 | <ul> <li>○</li> <li>○</li></ul> |
| Reporte generado con éxito.<br>🖻 04-Jun-2019 14:48        | Completado 🌡 | ©<br>4<br>1                                                                                                    |
| Reporte generado con éxito.<br>🛗 04-Jun-2019 13:36        | Completado 🌡 | ©<br>✿<br>面                                                                                                    |

Al descargar el reporte se almacenará un comprimido con un archivo de CSV compatible con Excel con la información filtrada en el reporte:

| A  | В       | C                             | D                            | E                 | F                 | G          | н                 |
|----|---------|-------------------------------|------------------------------|-------------------|-------------------|------------|-------------------|
| Id | Usuario | Referencia                    | Fecha y hora procesado       | Total de mensajes | Mensajes fallidos | En proceso | Mensajes enviados |
| 4( | Т       | Fast Send 2019-06-05 06:38:11 | Wed Jun 05 06:39:12 COT 2019 | 2                 | 0                 | 0          | 2                 |
| 41 | Т       | Fast Send 2019-06-05 06:38:11 | Wed Jun 05 06:38:55 COT 2019 | 2                 | 0                 | 0          | 2                 |
|    |         |                               |                              |                   |                   |            |                   |

Tenga en cuenta que desde el Reporte de Campañas es posible cancelar o reprogramar una campaña que ya ha sido creada y está próxima a ser enviada.